# **Preceptor Program Instructions**

**Spring 2025 Incentive Cycle** 

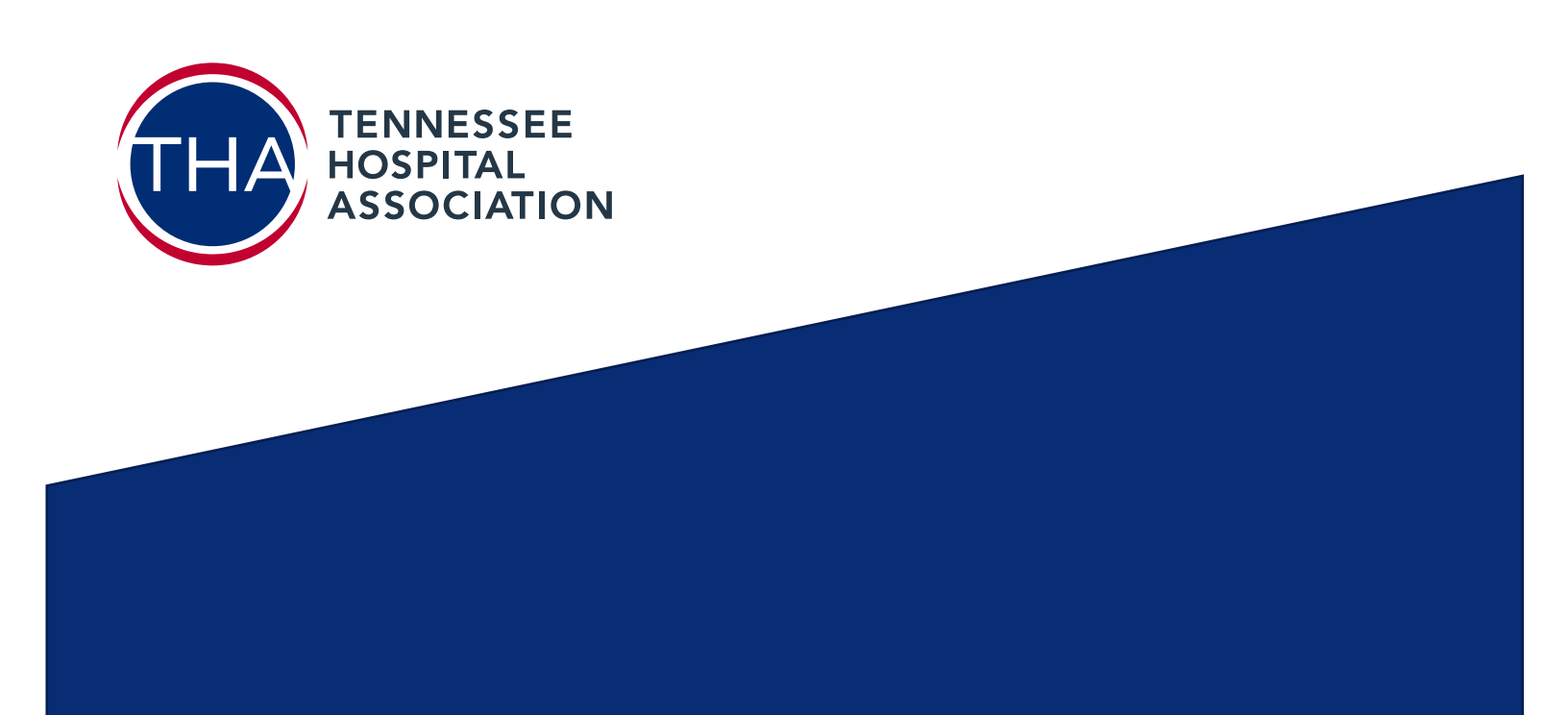

# **Program Instructions**

# Please read all instructions thoroughly

# <u>Step 1:</u>

- Accept your place in the Fall 2024 Nurse Preceptor Incentive Cycle by completing the following survey:
  - Link will be shared in the acceptance email instructions.

# <u>Step 2:</u>

- Create a Preceptor Program Checklist (Click Here)
  - o Create a Checklist by entering your name and any additional items you are ready to upload.
    - click "SAVE" to copy the link or email yourself the link to your form.
      - This link will allow you to access the checklist multiple times.

| B                                                  | ×                        |
|----------------------------------------------------|--------------------------|
| Submission saved as o                              | draft                    |
| If you want to continue your form later, please er | nter your email address. |
| To: test@gmail.com                                 | ► Send                   |
| 🖉 Get Draft Link                                   |                          |

- Once you have completed all the items for the program and checked off the list,
- Sign the form,
- Click Submit

## <u>Step 3:</u>

- <u>Preceptors must complete the following three (3) elements to qualify for the incentive:</u>
- 1. UTHSC Preceptor Course

Follow instructions below to complete the self-paced learning module from The University of Tennessee Health Science Center.

- Access the CE Now Learning Platform: <u>Preceptor Training CE Now (uthsc.edu)</u>
- Create an account, complete the training, and submit the completion certification with your incentive documentation.
- Instructions on accessing the course and creating an account can be found here: <u>UTHSC Preceptor Trainings PDF</u>
- Course completion certificate or transcript from CE now must be submitted by the due date.

\*\*This course is only completed once, please keep your completion certificate or transcript to be submitted with future incentive submissions.

тн,

# **Instructions continued**

#### 2. True Colors Training

Gain knowledge and insight into communication and learning styles via the True Colors Assessment.

- Preceptor must attend **one (1) session** and submit course completion certificate via documentation.
- Registration link will be sent in acceptance email
- You will receive a confirmation email with the virtual session link and an assessment to be completed prior to the True Colors session.

#### 3. Preceptor Verification of Hours

Complete the Preceptor Hourly Log & Verification Form (link shared in the acceptance email) Notes on completion:

- One form is completed for each student.
- This form can be accessed multiple times by **SAVING** (NOT SUBMITTING) prior to completing the form.
- All hours must be completed during the incentive period.
- Obtain the school approver from your student, employer, or school contact.
  - This person will verify your hours when submitted.
- When all hours have been documented for the student and the form is complete, submit it to the academic contact for approval.
- When approved, you will receive notification of the form being completed and it will be automatically attached to your incentive documentation profile.

# **Requirements for Payment:**

## This MUST be completed to receive your incentive payment.

## W9 Form Link & Instructions: W-9 Form BLANK (Click Here)

## Upload for completed W-9 forms will ONLY be accepted uploaded via this link:

#### Preceptor Program W-9 Upload Link

Please use the following instructions to complete the W-9 form

- Blank W9 form is attached in the Welcome Packet
- Line 1: Use your full legal name as shown on your income tax return.
- Line 2: Only list business name if using an EIN number, otherwise disregard.
- Line 3: Individuals enrolled in the program are individual/sole proprietor- you are not an employee of THA, but the payments are taxable income.
- Lines 5 & 6: List your home address- this is where checks will be mailed once processed.
- Part 1: List your full social security number or EIN here.
- Part 2: Sign and Date W-9 form and upload page 1 of the completed form using the submission portal provided below.